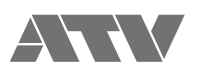

# aFrame electrorganic percussion

FlaCon アプリケーションマニュアル Windows 版 for Ver 1.20 JA

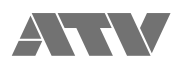

# 目次

| 1. 画面構成           | 3 |
|-------------------|---|
| 2. 接続 / 切断 / プリント | 4 |
| 3. エディット          | 6 |
| 4. ミュート機能         | 8 |
| 5. グループ・キーロック機能   | 9 |

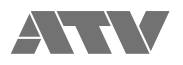

### 1. 画面構成

以下、画面構成を示します。

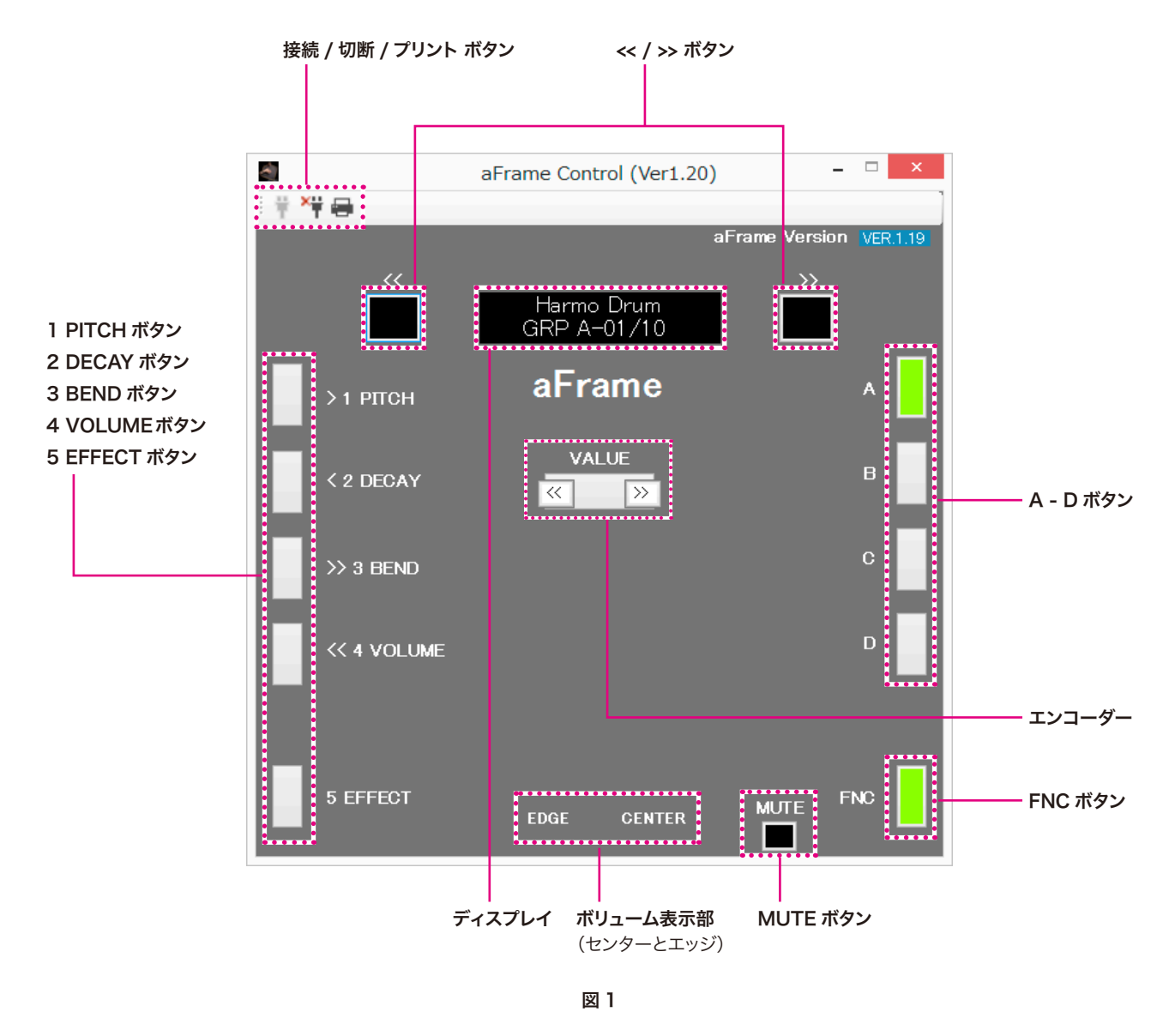

基本構成は aFrame 本体各部と同じですが、エンコーダーは << ボタンでデクリメント、>> ボタンでインクリメント動作します。また、ミュートは電源ボタンではなく、専用の MUTE ボタンを押すことでミュート / ミュート解除が可能です。

各ボタン操作による基本動作については aFrame クイックスタートマニュアルを参照下さい。

本アプリはクイックスタートユースを想定した簡易リモートコントロールアプリです。リファレンスマニュアル記載のボタン同時押しによるパラメータエディット動作には対応しておりません。

以降、本アプリケーション特有の操作について記載しております。

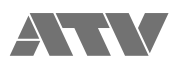

# 2. 接続 / 切断 / プリント

#### [接続 / 切断]

下表にボタンの状態とアプリとの接続状態についてまとめます。

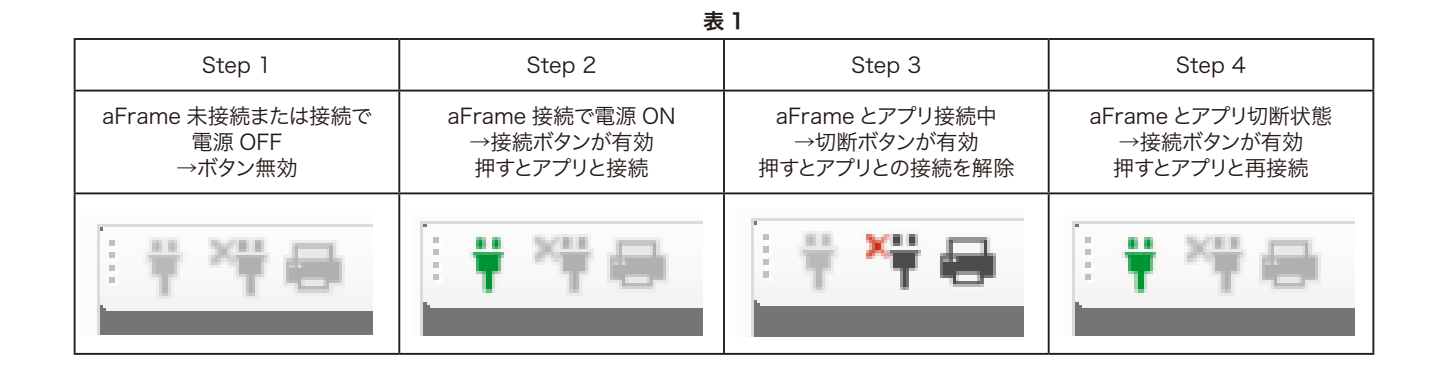

#### [プリント]

Step 3の aFrame とアプリ接続中はプリントボタンが有効です。 プリントボタンを押すことで、現在の音色情報、全グループの音色情報、各音色のパラメーター設定値をテキストファイルで出力することが可能です。

| 😑 😑 😑 printLog.txt 🗸                   |                  |                  |  |
|----------------------------------------|------------------|------------------|--|
| << print                               | tLog.txt >>      |                  |  |
| GRP A-01/10 (Current GRP Bank-Num/Max) |                  |                  |  |
| A-01                                   | I01:Harmo Drum   | E01:Harmo D.Rev  |  |
| +                                      |                  | ł                |  |
| GRP A                                  | List Max:10      |                  |  |
|                                        |                  |                  |  |
| *A-01                                  | I01:Harmo Drum   | E01:Harmo D.Rev  |  |
| A-02                                   | 102:Hyper Pot    | E02:Hyper P.Rev  |  |
| A-03                                   | T03:PSyC0 SKIII  | F04:Snanky.Rev   |  |
| A-05                                   | I05:Bessel Clone | E05:Bess.DlvP.S  |  |
| A-06                                   | I06:Stereo Skin  | E06:S.Skin.Ambie |  |
| A-07                                   | I07:Incantation  | E07:Incant.PhsPM |  |
| A-08                                   | I08:BassOnBoard  | E08:BassOnB.Rev  |  |
| A-09                                   | I09:BalaPhonic   | E09:BalaPh.DlyPM |  |
| A-10                                   | I10:HarmoVoice   | E10:HarmoV.Rev   |  |
|                                        |                  |                  |  |
| GRP B                                  | List Max:10      |                  |  |
| B-01                                   | T11:Ouaion       | Ell:Ouaion Rev   |  |
| B-02                                   | I12:Taikology    | E12:TaikologyRev |  |
| B-03                                   | I13:Bamboo Drum  | E13:Bamboo Rev   |  |
| B-04                                   | I14:Tunnel Drum  | E14:Tunnel Rev   |  |
| B-05                                   | I15:Framey       | E15:Framey Rev   |  |
| B-06                                   | 116:Goblet Drum  | E16:GobletD.Rev  |  |
| B-0/                                   | 11/:Candeiro     | E1/:Candeiro.Rev |  |
| B-00                                   | T10:Snappin Kit  | E10: Shappy Rev  |  |
| B-10                                   | I20:Paper Drum   | E20:Paper D.Rev  |  |
| +                                      |                  |                  |  |

: :

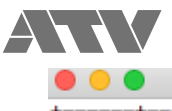

| •   |                                                                                                    | 📄 printLog.txt 🗠                                                                                         |   |
|-----|----------------------------------------------------------------------------------------------------|----------------------------------------------------------------------------------------------------|---|
| +   | +                                                                                                    | +                                                                                                    | F |
|     |                                                                                                    |                                                                                                    |   |
|     |                                                                                                    |                                                                                                    | = |
| GRI | P C' List Max:10                                                                                                    |                                                                                                    | _ |
|     | 01   I61:Enchanted<br>02   I62:CaveExplorer<br>03   I63:PrayingGong<br>04   I64:PunkyDroid<br>05   I65:Alien'sCuica    | E61:Enchnt.Ambie<br>  E62:CavExPresRev<br>  E63:PryGgPresRev<br>  E64:PunkyDrd_DLY<br>  E65:AlienCuiTDLY |   |
|     | 06   166:VolcanoDance<br>07   167:Harmo-Flare<br>08   168:CritterYodel<br>09   169:SlimyStroke<br>10   170:Drum Whippy | E60:V0lCanD.Rev<br>  E67:HrmFlrPdlyPS<br>  E68:ParD.PresRev<br>  E69:SlmyPresFlg<br>  E70:DrmWhip/Wah    |   |
|     |                                                                                                    |                                                                                                    |   |
| GRI | P D' List Max:10                                                                                                    |                                                                                                    | = |
| D'( | 01   I71:Flex-Ambient<br>02   I72:Underground<br>03   I72:ClockwiseDrm                                                 | E71:FlxAmbRvLev-<br>  E72:UdGrdRevLev+                                                                   | - |

1

'n

| D'03 | I73:ClockwiseDrm | E73:Cloc.DlyP.S  |
|------|------------------|------------------|
| D'04 | I74:Tablatron    | E74:TblTroDlyTm- |
| D'05 | I75:FaintInCoils | E75:FaintDlyT+   |
| D'06 | I76:ThirdEarDrum | E76:3rdEarPhsMn+ |
| D'07 | I77:VeggieDrum   | E77:MTDlyVegiDrm |
| D'08 | I78:ThunderStorm | E78:MTDlyThunder |
| D'09 | I79:Li'lEmperor  | E79:ChorusEmpero |
| D'10 | I80:TribeTriplet | E80:Tribe_DlyP.S |

| 1 | • • •                        |                                                                       | ] printLog.txt ∽         |  |
|---|------------------------------|-----------------------------------------------------------------------|--------------------------|--|
| - | I01:Ha                       | armo Drum                                                             | =                        |  |
|   | ALGO<br>PNUM                 | DSP_ALGO_INST<br>78parameters                                         | -<br>  0,<br>  78,       |  |
|   | P-01<br>P-02<br>P-03         | Main In:C50/E50<br>MainOvt:Natural<br>MainHrmNo.:14<br>MainTune: 56Hz | -<br>50,<br>0,<br>14,    |  |
|   | P-04<br>P-05<br>P-06<br>P-07 | MainDcay: 2.0sec<br>Main HFD:+0.20<br>Main DQM: 26                    | 20,<br>20,<br>20,<br>26, |  |
|   | P-08<br>P-09<br>P-10         | Main DFM: +11<br>Main PFM: +17<br>MainPSC:0FF                         | 11,<br>17,<br>0,         |  |
|   | P-11                         | MainMute:ON                                                           | 1,                       |  |

:

| 2,<br>16,                               |
|-----------------------------------------|
| 2,<br>16,                               |
|                                         |
| 0,<br>000,<br>000,<br>50,               |
| 100,<br>25,<br>100,<br>25,<br>40,       |
| 180,<br>4,<br>50,<br>100,<br>100,<br>1, |
|                                         |

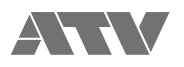

### 3. エディット

下表にエディットするパラメーターと対応する番号のボタンを示します。

| 表2       |               |                        |                  |
|----------|---------------|------------------------|------------------|
| ボタン      | パラメーター        | 設定項目                   | 設定値              |
| 1 PITCH  | Pitch         | 音程                     | 16 - 12544 (Hz)  |
| 2 DECAY  | Decay         | 音の減衰時間                 | 0.1 - 10.0 (sec) |
| 3 BEND   | Bend Range    | 打面を強く押したときのピッチの<br>変化量 | -100 - 100       |
| 4 VOLUME | Master Volume | 音量                     | 0 - 127          |
| 5 EFFECT | Effect        | エフェクトの出力レベル            | 0 - 100          |

エディットするには、1から5のボタンを左クリックした状態で、ボタンの位置を外して右クリックすることで、エディット状態に入ります。

1 PITCH を左クリックしたままボタン以外の場所で右クリック

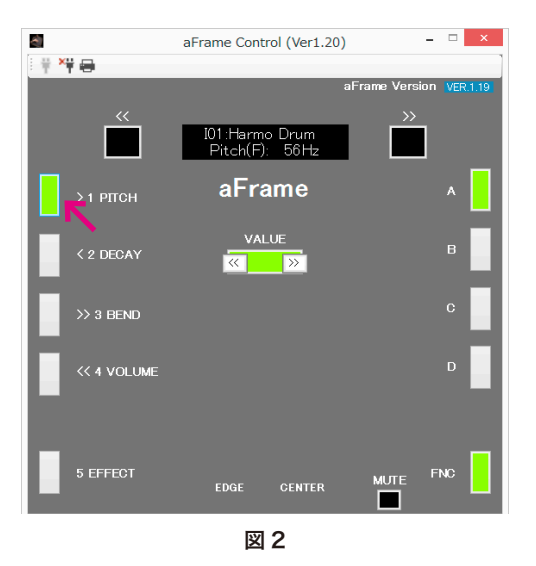

エディット状態、<<と>>>を押すことで値を増減出来る

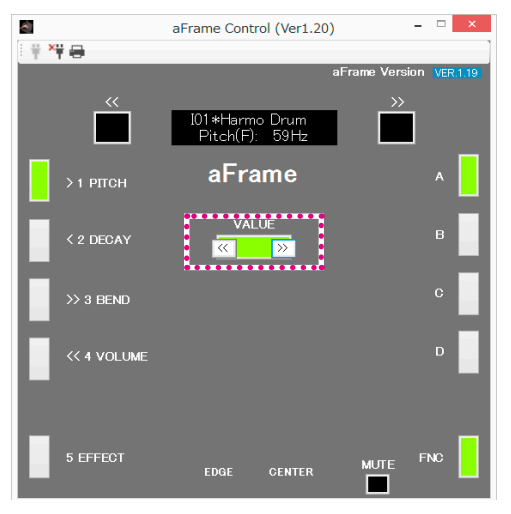

図 3

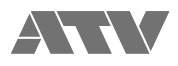

エディットが完了したら、1から5のボタンを左クリックすることでエディット状態を抜けます。

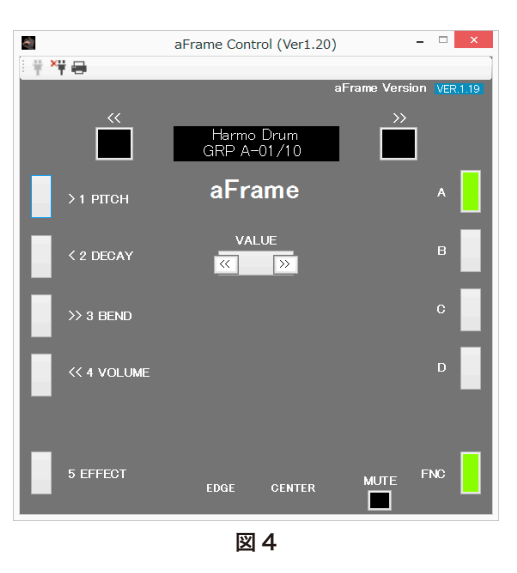

エディット後に1 PITCH ボタンを左クリックすると、エディット後の Pitch が表示されます。

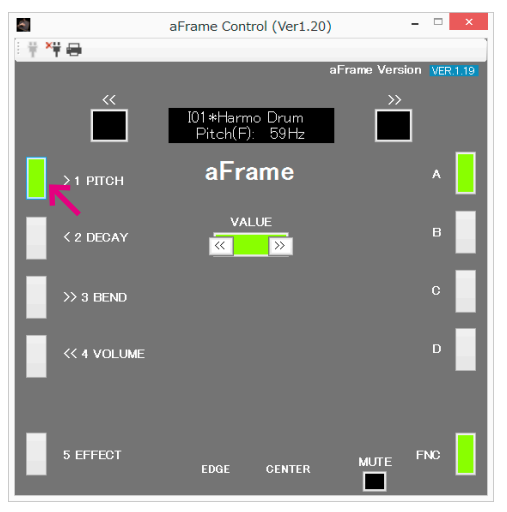

図 5

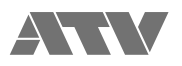

### 4. ミュート機能

アプリ右下のミュートボタンを左クリックすることで、ミュート機能が ON になります。 再度左クリックするとミュート機能が OFF になります。

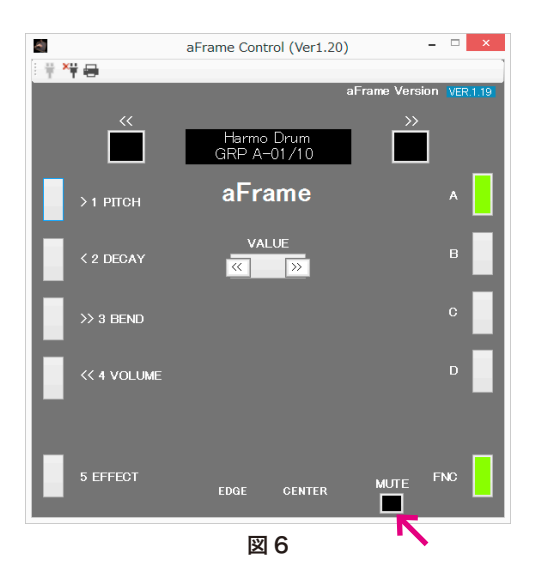

ミュート機能 ON の状態では、エンコーダー部が赤色に点滅します。

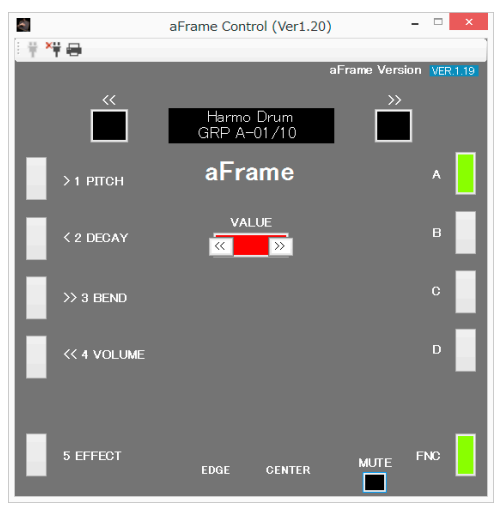

図 7

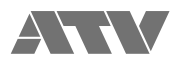

## 5. グループ・キーロック機能

A~Dボタンのどれかを約2秒間クリックしたままにすることで、ボタンが赤色点灯となりグループ選択機能がロックされます。

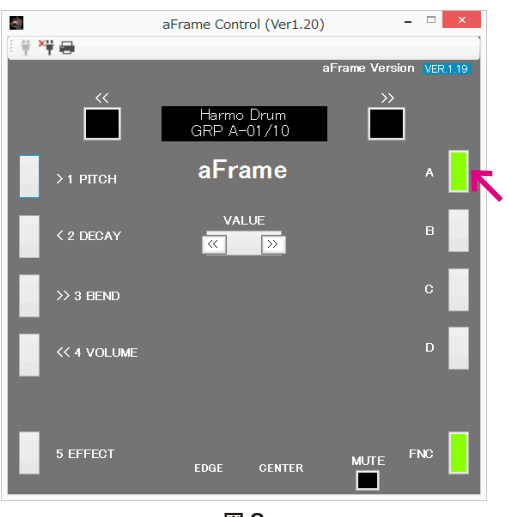

図 8

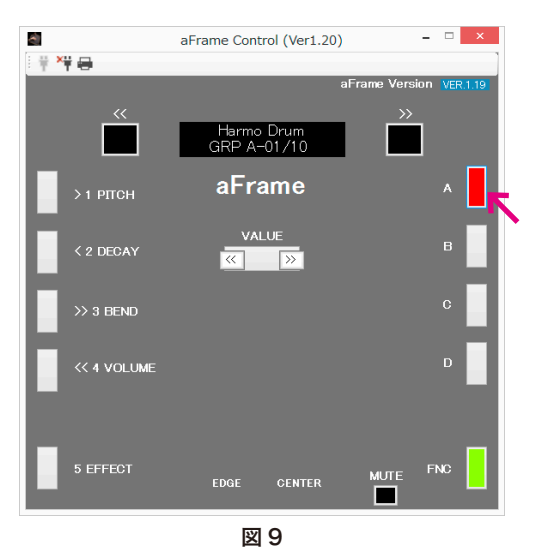

ロックの時にクリックしたボタンを再度約2秒間クリックしたままにすることで、ロックが解除されてボタンが元の色になります。

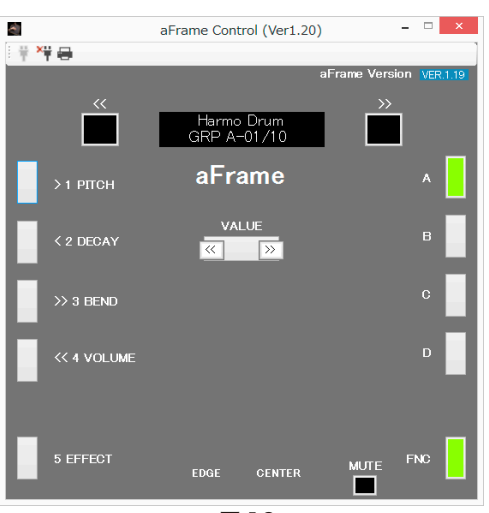

図 10